## Cómo inscribirse en clases a través de My Canyons

1.Visite <u>www.canyons.edu</u> y haga clic en "My Canyons"

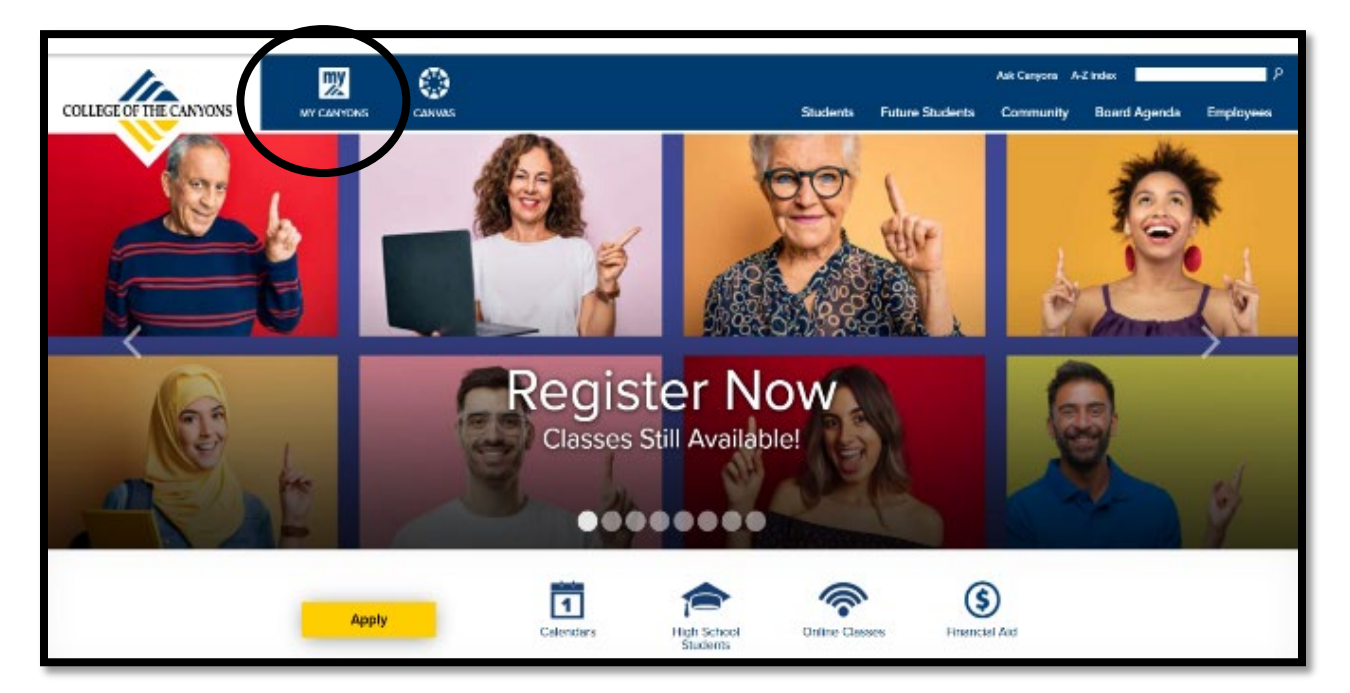

2. Haga clic en "Student"

| Please select a profile | × |
|-------------------------|---|
| Canyons M               |   |
| Student                 | > |
| Faculty                 | > |
| Staff                   | > |
| Guest                   | > |

3. Escriba su nombre de usuario y contraseña de Canyons ID y luego haga clic en **"Login"** 

Nota: El nombre de usuario es su dirección de correo electrónico de estudiante de COC

| Canyo                                       | onsID                  |
|---------------------------------------------|------------------------|
| Username<br>What's my username?<br>Password | COLLEGE OF THE CANYONS |
| Login<br>Need help or ha                    | Forgot Password?       |
| and a second from                           | A Manual Marine        |

4. Haga clic en el azulejo verde "My Registration" en la esquina superior izquierda

|                          |            | 👿 I :            | Student       |             |                 |
|--------------------------|------------|------------------|---------------|-------------|-----------------|
| My Registration          | Ny Grades  | My Financiel Aid | About Canyons | My Messages | Campus Final    |
| Lity Profile             | My Academi | C Plan (MAP)     | Ask Carryons  | Catendars   | S<br>My Diffing |
| <b>?</b><br>Student Help | Directory  | Маря             | Parking       | <b>Ø</b>    | Social Media    |
| Campus Safety            | Quick Path | Canvas           |               |             |                 |

5. Haga clic en "Search for Sections"

| My Registration                   | ¢  |
|-----------------------------------|----|
| Plan, Register, Waitlist and Drop |    |
| Search for Sections               |    |
| My Class Schedule                 |    |
| My Registration Time              |    |
| Registration Holds                |    |
| Order Your Textbook Now           | St |
| Register to Vote                  |    |
|                                   |    |

6. Utilizando "Advanced Search," en el menú desplegable seleccione el semestre al que desea inscribirse (ejemplo: Otoño Fall 2021)

| ≡ | 👷 Canyons                               |                                   |                  | A hshin2           | C→ Sign out | 🕐 Help |
|---|-----------------------------------------|-----------------------------------|------------------|--------------------|-------------|--------|
| ٠ | Academics Course Catalog                |                                   |                  |                    |             |        |
|   | For the latest Novel Coronavirus Inform | nation, please click <u>here.</u> |                  |                    |             |        |
|   | Search for Courses and Cours            | e Sections                        |                  | Search for courses |             | ٩      |
| Q | Subject Search Advanced Search          |                                   |                  |                    |             |        |
| 8 | Catalog Advanced Search<br>Results View |                                   |                  |                    |             |        |
|   | Catalog Listing                         |                                   |                  |                    |             |        |
|   | Section Listing                         |                                   |                  |                    |             |        |
|   |                                         | Meeting Start Date                | Meeting End Date |                    |             |        |
|   | Select Term                             | • Midiyyyy                        | M/d/yyyy         |                    |             |        |
|   | Courses And Sections                    |                                   |                  |                    |             |        |
|   | Subject                                 | ✓ Course number                   | Section          |                    |             |        |

7. En la misma página, busque alfabéticamente "Noncredit" seguido de un tema de curso (por ejemplo: Noncredit ESL, Noncredit Career Skills) en el menú desplegable "Courses and Sections"

| ■ | 👷 Canyons                                                        | <b>A</b> hshin2    | 〔→ Sign out | (?) Help |
|---|------------------------------------------------------------------|--------------------|-------------|----------|
| ٠ | Academics · Course Catalog                                       |                    |             |          |
| - | For the latest Novel Coronavirus Information, please click here. |                    |             |          |
|   | Search for Courses and Course Sections                           | Search for courses |             | Q        |
| ۲ | Subject Search Advanced Search                                   |                    |             |          |
| 8 | Catalog Advanced Search<br>Results View                          |                    |             |          |
|   | Catalog Listing                                                  |                    |             |          |
|   | Section Listing                                                  |                    |             |          |
|   | Term Meeting Start Date Meeting End Date                         |                    |             |          |
|   | Select Term                                                      |                    |             |          |
|   | Courses And Sections                                             |                    |             |          |
|   | Subject  Course number Section                                   |                    |             |          |
|   | Subject   Course number  Section                                 |                    |             |          |

8. Baje hasta el final de esta página y haga clic en "Search"

| Subject               | Course number  | Section      |
|-----------------------|----------------|--------------|
| + Add More            |                |              |
| Days Of Week          |                |              |
| Sunday Monday         | Tuesday        | Wednesday    |
| 🗌 Thursday 📄 Friday   | Saturday       |              |
| Location              |                |              |
| Select Location       | ~              |              |
| Academic Level        |                |              |
| Select Academic Level | ∼J             |              |
| Time Of Day           | Time Starts by | Time Ends by |
| Select Time Of Day    | ✓ hlsmm AM/PM  | hlumm AM/PM  |
| Course Type           |                |              |
| Select Course Type    | ~              |              |
| Clear Search          |                |              |

Add en el curso al que

## 9. Cuando aparezca la lista de cursos, seleccione desea inscribirse

| _        | Academics · Course Catalog                                                                |            |                                       |                             |          |                  |                               |                   |                  |                            |        |                                |
|----------|-------------------------------------------------------------------------------------------|------------|---------------------------------------|-----------------------------|----------|------------------|-------------------------------|-------------------|------------------|----------------------------|--------|--------------------------------|
| =        | For the latest Novel Coronavirus                                                          | Informatio | on, please click <u>he</u>            | <u>e.</u>                   |          |                  |                               |                   |                  |                            |        |                                |
| <b>€</b> | Search for Courses and Co<br>< Back to Course Catalog                                     | ourse S    | Sections                              |                             |          |                  |                               |                   | Search           | for courses                |        | Q                              |
| ¢)       | Filter Results                                                                            | Hide       | Advanced Search<br>Filters Applied: ( | h Selection:<br>Fall 2021 🗙 | NC.ESL   |                  |                               |                   |                  |                            |        |                                |
| ۵        | Availability                                                                              | ^          | Add To<br>Schedule                    | Term                        | Status 🔨 | Section Name 🔥   | Title                         | Planned<br>Status | Dates            | Location                   | ^<br>* | Meeting                        |
|          | Open and Waitlisted Sections<br>Open Sections Only                                        |            | Add                                   | Fall 2021                   | Open     | NC.ESL-060-58196 | College Read/Writ/Grammar I   |                   | 8/23/2021-10/16/ | /2021 Online & OnlineLIVI  |        | M, T, Th<br>8/23/20            |
|          | Subjects Noncredit ESL (35)                                                               | ^          | Add                                   | Fall 2021                   | Open     | NC.ESL-060-58103 | College Read/Writ/Grammar I   |                   | 10/18/2021-12/11 | 1/2021 Online & OnlineLIV  | :      | M, T, Th<br>10/18/2<br>ONLN L  |
|          | Locations                                                                                 | ^          | Add                                   | Fall 2021                   | Open     | NC.ESL-061-58195 | College Listening/Speaking I  |                   | 8/23/2021-10/16/ | /2021 Online & OnlineLIVI  | :      | M, T, Th<br>8/23/20            |
|          | Online & OnlineLIVE (18)<br>Online & InPersonValencia (3)<br>Valencia Campus (2)          |            | Add                                   | Fall 2021                   | Open     | NC.ESL-061-58197 | College Listening/Speaking I  |                   | 10/18/2021-12/11 | 1/2021 Online & OnlineLIVI |        | M, T, Th<br>10/18/2<br>ONLN L  |
|          | Canyon Country Campus (2) OnlineLIVE Via ConferZoom (2) Mc Grath Elementary School (2)    |            | Add                                   | Fall 2021                   | Open     | NC.ESL-070-59142 | College Read/Writ/Grammar II  |                   | 8/23/2021-12/11/ | 2021 OnlineLIVE Via Cont   | erZoom | T, Th 9:0<br>8/23/20<br>ONLN U |
|          | Newhall Elementary School (2)     Old Orchard Elementary School (2)     Show All ocations |            | Add                                   | Fall 2021                   | Open     | NC.ESL-071-59143 | College Listening/Speaking II |                   | 8/23/2021-12/11/ | 2021 OnlineLIVE Via Conf   | erZoom | M, W 94<br>8/23/20             |

10. Cuando se abra la ventana de detalles de la sección, revise la información del curso y haga clic en "Add Section"

| ormation, p | lease click <u>here.</u>      |                                                                                                    |         |
|-------------|-------------------------------|----------------------------------------------------------------------------------------------------|---------|
| rse Sec     | Section Detail                | S                                                                                                    |         |
|             | NC.ESL-060-58196<br>Fall 2021 | College Read/Writ/Grammar I                                                                                                  | _       |
| A           | d Instructors                 | Khoury, M (peggy.khoury@canyons.edu)                                                                                         |         |
| Fi          | Meeting<br>Information        | M, T, Th 6:00 PM 9:00 PM<br>8/23/2021 - 10/16/2021<br>Online & OnlineLIVE, OnlineLIVE LIVE (Distance Ed, Internet-<br>Based) | d Dates |
|             | Dates                         | 8/23/2021 - 10/16/2021                                                                                                    | 8/23/2  |
| ~           | Seats Available               | 19 of 35 Total                                                                                                    |         |
|             | Credits                       | 0                                                                                                    | 10/18   |
|             | Grading                       | Pass/Fail                                                                                                    |         |
| ^           | Requisites                    | Recommended Preparation: NC.ESL-4A NC.ESL-4B<br>Recommended prior to taking this course, but is                              | 8/23/2  |
|             |                               | not required.                                                                                                    | 10/18   |
|             |                               | Close Add Section                                                                                                    | 8/23/2  |

 Una vez que haya añadido todas las secciones deseadas a su programa, vaya a "Student Planning" seleccionándolo en el menú desplegable de "Academics" en la esquina superior izquierda

| ≡                | <b><u><u>w</u></u></b> Canyon                                            | 5         |                    |             |               |                   |                              |                | A hshin2 (          | → Sign out      | (?) Help |  |
|------------------|--------------------------------------------------------------------------|-----------|--------------------|-------------|---------------|-------------------|------------------------------|----------------|---------------------|-----------------|----------|--|
|                  | Academics Course Catalog                                                 |           |                    |             |               |                   |                              |                |                     |                 |          |  |
|                  | Student Planning well pronavirus Information, please click <u>here</u> . |           |                    |             |               |                   |                              |                |                     |                 |          |  |
| <u></u> <u> </u> | Concessions                                                              |           |                    |             |               |                   |                              |                |                     |                 |          |  |
|                  | Grades                                                                   | Course Se | cuons              |             |               |                   |                              | l              | Search for courses  |                 | ٩        |  |
| ) e              | Unofficial Transcript                                                    |           | Advanced Foord     | Foloction   | MC DOI        |                   |                              |                |                     |                 |          |  |
| ۲                | Test Summary                                                             | Hide      | Filters Applied: ( | Fall 2021 X |               |                   |                              |                |                     |                 |          |  |
|                  | Availability                                                             | ^         | Add To<br>Schadula | Term        | Status,∧<br>∀ | Section Name 🔥    | Title                        | Planned Status | Dates               | Location        |          |  |
|                  | Open and Waitlisted Sections Open Sections Only                          |           | Juleoue            | Fall 2021   | Open          | NC.ESL-060-58196  | College Read/Writ/Grammar I  |                | 8/23/2021-10/16/202 | Online & On     | lineLIVE |  |
|                  | Subjects                                                                 | ^         | Add                |             |               |                   |                              | Planned        |                     |                 |          |  |
|                  | Noncredit ESL (35)                                                       |           | Add                | Fall 2021   | Open          | NC.ESL-060-58103  | College Read/Writ/Grammar I  |                | 10/18/2021-12/11/20 | 21 Online & Onl | lineLIVE |  |
|                  | Locations                                                                | ^         |                    |             |               |                   |                              |                |                     |                 |          |  |
|                  | Online & OnlineLIVE (18)                                                 |           | Add                | Fail 2021   | Open          | NCR51-061-58195   | College Listening/Speaking I |                | 8/25/2021-10/16/202 | Online & On     | IneLIVE  |  |
|                  | Valencia Campus (2)                                                      |           | Add                | Fall 2021   | Open          | NC.ESI. 061-58197 | College Listening/Speaking 1 |                | 10/18/2021-12/11/20 | 21 Online & On  | lindLIVE |  |

12. Haga Clic en "**Plan your Degree & Register for Classes**" para finalizar el proceso de registro

| _        |       |              |                                                                                                    | F                                                 | all 2021                                                                                                    |  |  |  |  |  |  |  |  |  |
|----------|-------|--------------|----------------------------------------------------------------------------------------------------|---------------------------------------------------|----------------------------------------------------------------------------------------------------|--|--|--|--|--|--|--|--|--|
|          |       |              | Students registerin                                                                                                    | ng in the Fall 2021 Se<br>tracid is full will see | emester will not be dropped for non-payment.                                                                              |  |  |  |  |  |  |  |  |  |
|          | a     |              | This hold may prevent access to registration and college services.                                                                                                    |                                                   |                                                                                                    |  |  |  |  |  |  |  |  |  |
| <b>f</b> |       |              | International students sponsored by the College with an F visa may still be dropped for non-payment.                                                                               |                                                   |                                                                                                    |  |  |  |  |  |  |  |  |  |
|          |       |              | PAYMENTS ARE DUE AT THE TIME OF REGISTRATION.<br>You must pay all fees at the time you register for your classes, students who do not pay will have a hold placed on their record. |                                                   |                                                                                                    |  |  |  |  |  |  |  |  |  |
|          |       |              |                                                                                                    | NOTE:The CCPG Wa                                  | iver does not cover all fees.                                                                                             |  |  |  |  |  |  |  |  |  |
|          |       |              |                                                                                                    |                                                   |                                                                                                    |  |  |  |  |  |  |  |  |  |
|          | lt's  | Regist       | ration Time!                                                                                                    |                                                   |                                                                                                    |  |  |  |  |  |  |  |  |  |
| Ģ        | Click | here to go t | to the Plan & Schedule page to register for classes                                                                                                    |                                                   |                                                                                                    |  |  |  |  |  |  |  |  |  |
|          |       |              |                                                                                                    |                                                   |                                                                                                    |  |  |  |  |  |  |  |  |  |
| ۲        | Nor   | egistrati    | ion appointments!                                                                                                    |                                                   |                                                                                                    |  |  |  |  |  |  |  |  |  |
| -        | 1     | Ĩ            |                                                                                                    | 2                                                 |                                                                                                    |  |  |  |  |  |  |  |  |  |
|          |       | -            |                                                                                                    |                                                   |                                                                                                    |  |  |  |  |  |  |  |  |  |
|          |       |              | View Your Progress                                                                                                    |                                                   | Plan your Degree & Register for Classes                                                                                   |  |  |  |  |  |  |  |  |  |
|          | 3     | 4            | Start by going to My Progress to see your academic progress in your degree and sea h<br>for courses.                                                                               |                                                   | Next, take a look at your plan to see what you've accomplished and regitter your<br>remaining classes toward your degree. |  |  |  |  |  |  |  |  |  |
|          |       |              | Go to My Programs                                                                                                    |                                                   | Co to Plan & Schedule                                                                                                    |  |  |  |  |  |  |  |  |  |
|          |       |              | do to my ridgiess                                                                                                    |                                                   | do to Hall & Schedule                                                                                                    |  |  |  |  |  |  |  |  |  |
|          |       |              |                                                                                                    |                                                   |                                                                                                    |  |  |  |  |  |  |  |  |  |
|          | 3     | _            |                                                                                                    |                                                   |                                                                                                    |  |  |  |  |  |  |  |  |  |
|          |       |              | See a Counselor                                                                                                    |                                                   |                                                                                                    |  |  |  |  |  |  |  |  |  |
|          |       | 7            | Once you have completed your education plan, meet with a counselor to ensure you                                                                                                   |                                                   |                                                                                                    |  |  |  |  |  |  |  |  |  |
|          |       |              | are on the right track to achieving your educationalgoals.                                                                                                    |                                                   |                                                                                                    |  |  |  |  |  |  |  |  |  |
|          |       |              | Go to Counseling                                                                                                    |                                                   |                                                                                                    |  |  |  |  |  |  |  |  |  |
|          |       |              |                                                                                                    |                                                   |                                                                                                    |  |  |  |  |  |  |  |  |  |
|          |       |              |                                                                                                    |                                                   |                                                                                                    |  |  |  |  |  |  |  |  |  |

13. Haga clic en "**Register**" para añadir una sección a la vez o haga clic en "**Register Now**" para añadir **TODAS** las secciones que ha planificado. Las clases cambiarán de color café a color verde para mostrar éxito en la inscripción.

| Fall 2021     -       Filter Sections     Save to ICal                                                                              | H     Remove Planned Courses     Register Now     After registering for your classes go to My Canyons - My Billing, Payments are due at the time of register     Save to ICal     Pinnt     Planned: 0 Credits     Enrolled: 0 Credits     Waitlisted: 0 Cr |                    |                          |     |                           |     |     |
|----------------------------------------------------------------------------------------------------|----------------------------------------------------------------------------------------------------|--------------------|--------------------------|-----|---------------------------|-----|-----|
| NC.ESL-060-58196: College Read/Writ/Grammar.J                                                                                       | Sun                                                                                                    | Mon                | Tue                      | Wed | Thu                       | Fri | Sat |
| Recommended Preparation: NC.ESL-4A NC.ESL-<br>4B Recommended prior to taking this course,<br>but is not required.                   | 9am<br>10am                                                                                                    | NC.051-061-50195 X | <u>NCESI-061-58195</u> X |     | <u>NC.E51-861-58195</u> × |     |     |
| You must also take NC.ESL-061-58197                                                                                                 | 11am                                                                                                    | -                  |                          |     |                           |     |     |
| ✓ Planned                                                                                                    | 12pm                                                                                                    | V. Jon ara -       |                          |     |                           |     |     |
| Credits: 0 Credits, Pass/Fail only<br>Grading: Pass/Fail<br>Instructor: Khoury, M<br>8/23/2021 to 10/16/2021<br>Seats Available: 19 | 1pm<br>2pm<br>3pm                                                                                                    |                    |                          |     |                           |     |     |
| V Meeting Information                                                                                                    | dem                                                                                                    |                    |                          |     |                           |     |     |
| Register                                                                                                    | Spm                                                                                                    |                    |                          |     |                           |     |     |
| View other sections                                                                                                    | 6pm                                                                                                    | NC.ESL 060 58195 X | NC.ESL 060 58136 X       |     | NC.551.060.58195 X        |     |     |
|                                                                                                    | 7pm                                                                                                    |                    |                          |     |                           |     |     |